# Procédure sauvegarde des boites mails avec active backup for Microsoft 365

1/ sur le NAS aller sur l'application « active backup for Microsoft 365 »

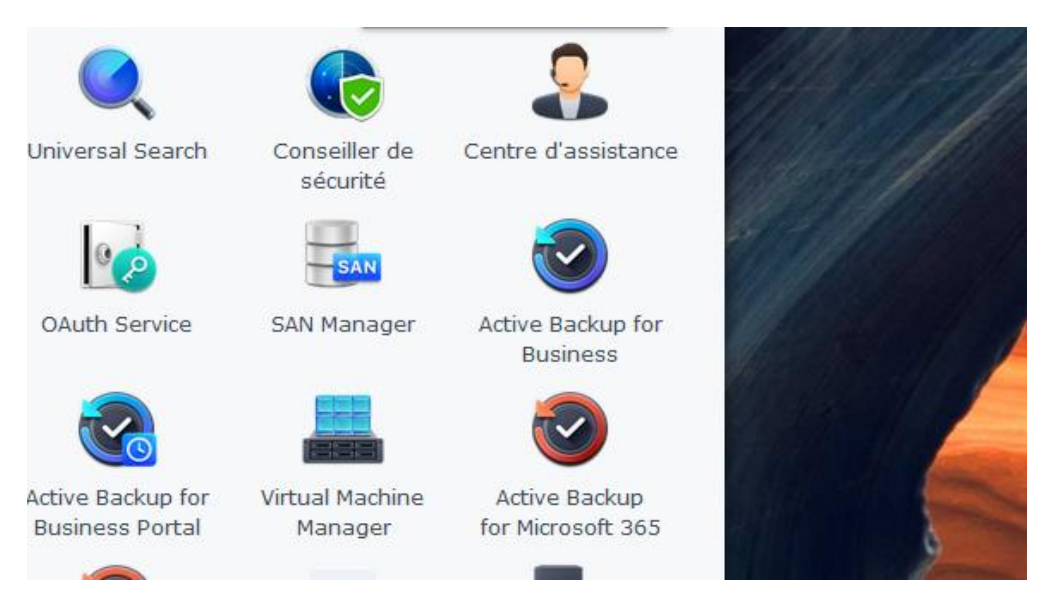

#### 2/ sur la page d'accueil aller sur liste de taches

De là vous pouvez créer une nouvelle tâche (attention une personne avec le droit admin global sur 365 à les droits pour le faire) ou modifier une sauvegarde en cours.

| Active Backup for Microsoft 3 | 65                                                                                                    |  |
|-------------------------------|----------------------------------------------------------------------------------------------------|--|
| 🖬 Vue d'ensemble              | Créer Modifier Sauvegarde Annuler Détails Plus -                                                      |  |
| Liste des tâches              | sauvegarde_365<br>Demière sauvegarde: 2025-01-02 09:19:27                                             |  |
| Activités                     | État de la sauvegarde: Terminée avec des éléments ignorés ( <u>Réussi: 17</u> / <u>Attention: 1</u> ) |  |
| ☷ Journal                     | Service Élément de sauvegarde Utilisation État                                                        |  |
| Paramètres                    | OneDrive 221 utilisateurs 0 KB                                                                        |  |
|                               | Courrier 221 utilisateurs 9.8 MB ()                                                                   |  |
|                               | Boîte aux lettres d'archives 221 utilisateurs 0 KB                                                    |  |
|                               | Contacts 221 utilisateurs 0 KB ()                                                                     |  |
|                               | Calendrier 221 utilisateurs 43.1 KB ()                                                                |  |
|                               | Messages du groupe O                                                                                  |  |
|                               | Calendrier du groupe O                                                                                |  |
|                               | Site/site personnel O                                                                                 |  |
|                               | Teams 6 équipes 0 KB 🥥                                                                                |  |

#### 3/ sélectionner la tâche et ensuite cliquer sur modifier

Actuellement une tache est en cours pour la sauvegarde uniquement des boites mails des utilisateurs, de leurs OneDrive, contacts et calendrier

| Créer | Modifier Sauvegarde                                                    | Annuler Détails Pl                                 | us -                                              |      |
|-------|------------------------------------------------------------------------|----------------------------------------------------|---------------------------------------------------|------|
| *     | sauvegarde_365<br>Dernière sauvegarde: 20<br>État de la sauvegarde: Te | 025-01-02 09:19:27<br>erminée avec des éléments ig | norés ( <u>Réussi: 17</u> / <u>Attention: 1</u> ) |      |
|       | Service                                                                | Élément de sauvegarde                              | Utilisation                                       | État |
|       | OneDrive                                                               | 221 utilisateurs                                   | 0 KB                                              | 0    |
|       | Courrier                                                               | 221 utilisateurs                                   | 9.8 MB                                            | 0    |
|       | Boîte aux lettres d'archives                                           | 221 utilisateurs                                   | 0 KB                                              | •    |
|       | Contacts                                                               | 221 utilisateurs                                   | 0 КВ                                              | 0    |
|       | Calendrier                                                             | 221 utilisateurs                                   | 43.1 KB                                           | 9    |
|       | Messages du groupe                                                     | -                                                  | -                                                 | •    |
|       | Calendrier du groupe                                                   | -                                                  | -                                                 | •    |
|       | Site/site personnel                                                    | -                                                  | -                                                 | •    |
|       | Teams                                                                  | 6 équipes                                          | 0 КВ                                              | 0    |

#### 4/ ajout d'utilisateur à la sauvegarde

Il suffit ensuite de cocher les utilisateurs que l'on souhaite rajouter

| /let | tre à jour la liste d'utilisateurs de | Microsoft 365 |              |              |               | Q- Recherche                 | 3               |
|------|---------------------------------------|---------------|--------------|--------------|---------------|------------------------------|-----------------|
| -    | E-mail                                | Type de comp  | - OneDrive   | - Courrier   | - Boîte aux I | <ul> <li>Contacts</li> </ul> | - Calendrier    |
|      | 2op1.ext@walor.com                    | Sous licence  |              |              |               |                              |                 |
|      | ADToAADSyncServiceAccoun              | Sans licence  |              |              |               |                              |                 |
|      | AdminCare@WALORon365.on               | Sans licence  |              |              |               |                              |                 |
|      | Alrick.Theretz_mmt-b.com#E            | Externe       |              |              |               |                              |                 |
| 1    | Ausbildung.wvo@walor.com              | Sous licence  | $\checkmark$ | $\checkmark$ | $\checkmark$  | $\checkmark$                 | $\checkmark$    |
|      | BGL0P!N2@ad.walor.com                 | Sans licence  |              |              |               |                              |                 |
|      | BGNL0P!N@ad.walor.com                 | Sans licence  |              |              |               |                              |                 |
| •    | Babtec.wvo@walor.com                  | Sous licence  | $\checkmark$ | $\checkmark$ | $\checkmark$  | $\checkmark$                 | $\checkmark$    |
|      | Bgaultier-reseau_ticbo.fr#EX          | Externe       |              |              |               |                              |                 |
|      | Christophe.Dufau_mmt-b.co             | Externe       |              |              |               |                              |                 |
| <    | « <u>1</u> 23                         | » >I          |              |              |               |                              | 1609 utilisateu |

#### Le service de découverte automatique est configuré ainsi

|                                                                                                    | pe SharePoint Teams                                                                                          | Service de découverte automat                                                                                       | tique Stratégie                 |                            |
|----------------------------------------------------------------------------------------------------|----------------------------------------------------------------------------------------------------|----------------------------------------------------------------------------------------------------|---------------------------------|----------------------------|
| ype de compte applicable                                                                                                    |                                                                                                    | 1                                                                                                    | à                               |                            |
| es comptes sont automatique                                                                                                    | ment sauvegardés lorsqu'ils so                                                                               | nt créés ou remplacés par les t                                                                                     | types de comptes sélectionn     | és ci-dessous :            |
| 🖉 Compte disposant d'une lic                                                                                                    | ence Compte sans licer                                                                                       | nce 🗸 Compte e                                                                                                    | externe                         |                            |
| Remarque: Si l'option « Compte<br>nais les données de sauvegard                                                                                                    | e sans licence » n'est pas sélec<br>le précédentes seront conserv                                            | ctionnée, un compte converti à<br>ées.                                                                              | à l'état sans licence sera dés  | activé pour la sauvegarde, |
| Portée de la sauvegarde                                                                                                    |                                                                                                    |                                                                                                    |                                 |                            |
| orsque la découverte automat<br>groupes sont automatiquement                                                                                                    | tique est activée, les nouveau:<br>t sauvegardés.                                                            | x sites, les nouvelles équipes o                                                                                    | u les services sélectionnés c   | les nouveaux utilisateurs/ |
| Service                                                                                                    | ✓ Nouvel utilisateur                                                                                         | Nouveau groupe                                                                                                    | - Nouveau site                  | ✓ Nouvelle équipe          |
| OneDrive                                                                                                    |                                                                                                    |                                                                                                    | -                               | -                          |
| Courrier                                                                                                    |                                                                                                    |                                                                                                    | -                               | -                          |
| Boîte aux lettres d'archives                                                                                                    |                                                                                                    |                                                                                                    | -                               | -                          |
| Contacts                                                                                                    |                                                                                                    |                                                                                                    | -                               | -                          |
| Calendrier                                                                                                    | $\checkmark$                                                                                                 |                                                                                                    | -                               | -                          |
| la stratégie en cor                                                                                                    | ntinue                                                                                                    |                                                                                                    |                                 |                            |
| la stratégie en cor<br>Iodifier - sauvegarde_365                                                                                                    | ntinue                                                                                                    |                                                                                                    |                                 |                            |
| la stratégie en cor<br>Iodifier - sauvegarde_365<br>Général Utilisateur Group                                                                                                    | ntinue<br>pe SharePoint Teams :                                                                              | Service de découverte automat                                                                                       | ique Stratégie                  |                            |
| la stratégie en cor<br>Iodifier - sauvegarde_365<br>Général Utilisateur Group<br>Stratégie de sauvegarde                                                                                                    | ntinue<br>pe SharePoint Teams S                                                                              | Service de découverte automat                                                                                       | ique Stratégie                  |                            |
| la stratégie en cor<br>odifier - sauvegarde_365<br>Général Utilisateur Group<br>Stratégie de sauvegarde                                                                                                    | ntinue<br>pe SharePoint Teams S                                                                              | Service de découverte automati                                                                                      | ique Stratégie                  |                            |
| la stratégie en cor<br>Iodifier - sauvegarde_365<br>Général Utilisateur Group<br>Stratégie de sauvegarde<br>Sauvegarde continue                                                                                                    | pe SharePoint Teams s                                                                                        | Service de découverte automati                                                                                      | ique Stratégie                  |                            |
| la stratégie en cor<br>Iodifier - sauvegarde_365<br>Général Utilisateur Group<br>Stratégie de sauvegarde<br>Sauvegarde continue<br>Sauvegarde manuelle<br>Sauvegarde programmée                                                                                                    | ntinue<br>pe SharePoint Teams s<br>La sauvegarde continue s'ex<br>modification apportée aux fir              | Service de découverte automati<br>écute automatiquement. Toute<br>chiers sera sauvegardée dans c                    | ique Stratégie<br>a<br>juelques |                            |
| la stratégie en cor<br>todifier - sauvegarde_365<br>Général Utilisateur Group<br>Stratégie de sauvegarde<br>Sauvegarde continue<br>Sauvegarde manuelle<br>Sauvegarde programmée<br>Définir le calendrier                                                                                                   | pe SharePoint Teams s<br>La sauvegarde continue s'ex<br>modification apportée aux fir<br>minutes.            | Service de découverte automati<br>écute automatiquement. Toute<br>chiers sera sauvegardée dans c                    | ique Stratégie<br>a<br>juelques |                            |
| la stratégie en con<br>todifier - sauvegarde_365<br>Général Utilisateur Group<br>Stratégie de sauvegarde<br>Sauvegarde continue<br>Sauvegarde manuelle<br>Sauvegarde programmée<br>Définir le calendrier<br>Polítique de conservation                                                                      | ntinue<br>pe SharePoint Teams s<br>La sauvegarde continue s'ex<br>modification apportée aux fir<br>minutes.  | Service de découverte automat<br>écute automatiquement. Toute<br>chiers sera sauvegardée dans c                     | ique Stratégie                  |                            |
| la stratégie en con<br>todifier - sauvegarde_365<br>Général Utilisateur Group<br>Stratégie de sauvegarde<br>Sauvegarde continue<br>Sauvegarde manuelle<br>Sauvegarde programmée<br>Définir le calendrier<br>Politique de conservation                                                                      | pe SharePoint Teams s<br>La sauvegarde continue s'ex<br>modification apportée aux fir<br>minutes.            | Service de découverte automati<br>écute automatiquement. Toute<br>chiers sera sauvegardée dans c                    | ique Stratégie                  |                            |
| la stratégie en con<br>todifier - sauvegarde_365<br>Général Utilisateur Group<br>Stratégie de sauvegarde<br>Sauvegarde continue<br>Sauvegarde manuelle<br>Sauvegarde programmée<br>Définir le calendrier<br>Politique de conservation<br>Conserver toutes les version                                      | ntinue<br>pe SharePoint Teams se<br>La sauvegarde continue s'ex<br>modification apportée aux fir<br>minutes. | Service de découverte automati<br>técute automatiquement. Toute<br>chiers sera sauvegardée dans c                   | ique Stratégie                  |                            |
| la stratégie en con<br>todifier - sauvegarde_365<br>Général Utilisateur Group<br>Stratégie de sauvegarde<br>Sauvegarde continue<br>Sauvegarde programmée<br>Définir le calendrier<br>Politique de conservation<br>Conserver toutes les version<br>Conserver les versions préc                              | pe SharePoint Teams se<br>La sauvegarde continue s'ex<br>modification apportée aux fir<br>minutes.           | Service de découverte automati<br>récute automatiquement. Toute<br>chiers sera sauvegardée dans c<br>ombre de jours | ique Stratégie                  |                            |
| la stratégie en con<br>todifier - sauvegarde_365<br>Général Utilisateur Group<br>Stratégie de sauvegarde<br>Sauvegarde continue<br>Sauvegarde continue<br>Sauvegarde programmée<br>Définir le calendrier<br>Politique de conservation<br>Conserver toutes les version<br>Conserver les versions préc<br>30 | pe SharePoint Teams se<br>La sauvegarde continue s'ex<br>modification apportée aux fir<br>minutes.           | Service de découverte automati<br>écute automatiquement. Toute<br>chiers sera sauvegardée dans c                    | ique Stratégie                  |                            |
| la stratégie en con<br>todifier - sauvegarde_365<br>Général Utilisateur Group<br>Stratégie de sauvegarde<br>Sauvegarde continue<br>Sauvegarde continue<br>Sauvegarde programmée<br>Définir le calendrier<br>Politique de conservation<br>Conserver toutes les version<br>Conserver les versions préc<br>30 | pe SharePoint Teams s<br>La sauvegarde continue s'ex<br>modification apportée aux fir<br>minutes.            | Service de découverte automati<br>écute automatiquement. Toute<br>chiers sera sauvegardée dans c                    | ique Stratégie                  |                            |

La sauvegarde des profils ajoutée ce fera lors du lancement de la prochaine sauvegarde en continue

Annuler

ОК

## Récupération des données avec active backup for Microsoft 365 portal

1/ sur le NAS aller sur l'application active backup for Microsoft 365 portal

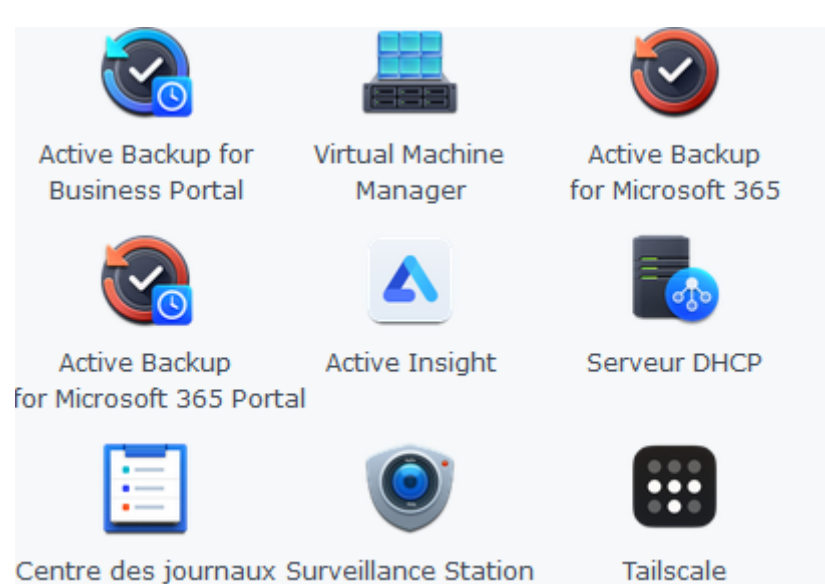

#### 2/ Sélectionner le profil concerné

|                              |                                            | Rôle de l'affichage<br>KajaH_hexaware.com#EXT#@ ¥ sauvegarde_365 ▼ |
|------------------------------|--------------------------------------------|--------------------------------------------------------------------|
|                              |                                            |                                                                    |
|                              |                                            | •                                                                  |
| Modifier l'affichage du rôle |                                            |                                                                    |
| Tous 👻                       | Q                                          | Recherche                                                          |
| Nom                          | Courrier électronique                      | État                                                               |
| 🚉 - IT Community -           | -itcommunity-@walor.com                    | Actif                                                              |
| <b>1</b> 02377               | 02377697@walor.com                         | Actif                                                              |
| <b>2:</b> 02377              | 02377@walor.com                            | Actif                                                              |
| 2022-03-24A                  | 2022-03-24A@walor.com                      | Actif                                                              |
| La 21-0012 Magnet Housing Ma | 21-0012MagnetHousingMachiningProcess@walor | .com Actif                                                         |
| 20PU5                        | 2op1.ext@walor.com                         | Actif                                                              |
| SYP IT                       | 3YPIT@walor.com                            | Actif                                                              |
| SS CHANTIER PILOTE - LASCO 6 | 5schantierpilote-lasco6@walor.com          | Actif                                                              |
| I< <                         | 1 2 3 <b>&gt; &gt;</b>                     | 2133 éléments                                                      |
|                              | Annuler                                    | οκ                                                                 |
|                              |                                            |                                                                    |

| Tous             | •  |                                        | Q adla         | 8            |
|------------------|----|----------------------------------------|----------------|--------------|
| Nom              |    | Courrier électronique                  |                | État         |
| Adrien LAGUNEGRA | ND | adla.365@waloron365                    |                | Sans licence |
| Adrien LAGUNEGRA | ND | adla.365@walo<br>adla0223@ad.walor.com | ron365.onmicro | soft.com     |
|                  |    |                                        |                |              |
|                  |    |                                        |                |              |
|                  |    |                                        |                |              |
|                  |    |                                        |                |              |

## 3/ sélectionner le service à restaurer ou exporter

|         | Rôle de l'affic<br>adla0223@ac | hage<br>I.walor.com     | • | Tâche<br>sauvegarde_3 | 55             | • |         |
|---------|--------------------------------|-------------------------|---|-----------------------|----------------|---|---------|
|         |                                |                         | ( |                       |                |   | Service |
| Taille  |                                | Type de fich<br>Dossier |   |                       |                |   |         |
|         |                                | Dossier                 |   | Contacts              | Calendrier     |   | Teams   |
|         |                                | Dossier                 |   | 2022-1                | 1-29 16:47:05  |   |         |
|         |                                | Dossier                 |   | 2023-0                | 06-29 15:31:03 |   |         |
|         |                                | Dossier                 |   | 2023-0                | 04-03 08:47:48 |   |         |
| 0 КВ    |                                | XLSX Fichier            |   | 2023-0                | 08-30 11:03:45 |   |         |
| 14.6 KB |                                | VSDX Fichier            |   | 2024-0                | 04-02 09:44:41 |   |         |
| 49.9 KB |                                | XLSX Fichier            |   | 2024-0                | )1-05 08:52:33 |   |         |
| 9 9 KR  |                                | ODT Fichier             |   | 2023-0                | 04-25 17:09:41 |   |         |

Pour l'exemple j'ai choisi le courrier

| <ul> <li>Boîte de courriel de adla022:</li> </ul> | Restaurer • Exporter • |                                      |
|---------------------------------------------------|------------------------|--------------------------------------|
| ALAIN Mary                                        | Expéditeur             | Objet/contenu                        |
| Archive                                           | Alain MARY             | TR: Listes repris/Non repris - Sauf  |
| Boîte d'envoi                                     | Alain MARY             | TR: Création fournisseur LN_TR: FR   |
| Boîte de réception                                | Alain MARY             | accès salle - Bonjour M. Potin, Nou  |
| Brouillons                                        | Alain MARY             | RE: support IT WBV - Je propose qu   |
| Centreon                                          | Alain MARY             | RE: accès Viva Engage users Mutar    |
| Courrier indésirable                              | Alain MARY             | accès Viva Engage users Mutares -    |
| Historique des conversati                         | Alain MARY             | RE: carve-out ForgeX / Walor - Yanı  |
| IT support                                        | Alain MARY             | RE: NAS - J'ai besoin de pouvoir gér |
| IT.DSI                                            | Alain MARY             | S-1 + agenda                         |
| Maiwenn PAILLARD                                  | Alain MARY             | TR: Intervention FREE WLG 10/10/2    |
| as400                                             | Alain MARY             | RE: Intervention FREE WLG 10/10/2    |

Vous voyer la boite mail en entière et son contenu

## 4/ vous avez le choix entre « Restaurer »

| <ul> <li>Boîte de courriel de adla022:</li> </ul> | Restaurer 👻 Exporter 👻                          |
|---------------------------------------------------|-------------------------------------------------|
| ALAIN Mary                                        | 0 e-mails dans ALAIN Mary                       |
| Archive                                           | Tous les e-mails dans ALAIN Mary                |
| Boîte d'envoi                                     | Intégralité de la boîte aux lettres de adla0223 |
| Boîte de réception                                | Alain MARY                                      |
| Brouillons                                        | Alain MARY                                      |
| Centreon                                          | Alain MARY                                      |

| Informations de des                                    | stination                                         |                                                                                                    |                        |
|--------------------------------------------------------|---------------------------------------------------|----------------------------------------------------------------------------------------------------|------------------------|
| Les données que vous avez :<br>Voulez-vous continuer ? | sélectionnées seront restaurées dans la destin    | nation Microsoft 3                                                                                              | 65 suivante.           |
| Restaurer l'élément :                                  | Intégralité de la boîte aux lettres de <b>adi</b> | la0223                                                                                                    |                        |
| Utilisateur :                                          | adla0223@ad.walor.com (modifier)                  | الملحة الملحة الملحة الملحة الملحة الملحة الملحة الملحة الملحة الملحة الملحة الملحة الملحة الملحة الملحة الملحة | gralité de la boîte au |
| Stratégie de restauration :                            |                                                   |                                                                                                    |                        |
| Nouveau dossier (/                                     | Restore_20250102_145537)                          |                                                                                                    |                        |
| 🔵 Dossier d'origine (é                                 | craser les e-mails existants)                     |                                                                                                    |                        |
| Dossier d'origine (i                                   | gnorer les e-mails existants)                     |                                                                                                    |                        |
|                                                        |                                                   |                                                                                                    |                        |
|                                                        | Ann                                               | uler                                                                                                    | ок                     |
|                                                        |                                                   |                                                                                                    |                        |

## 5/ ou « exporter »

| <ul> <li>Boîte de courriel de adla022.</li> </ul> | Restaurer 👻 Exporter                                       |          |
|---------------------------------------------------|------------------------------------------------------------|----------|
| ALAIN Mary                                        | 0 e-mails dans ALAIN Mary                                  | :enu     |
| Archive                                           | Tous les e-mails dans <b>ALAIN Mary</b>                    | epri     |
| Boîte d'envoi                                     | Al. Intégralité de la boîte aux lettres de <b>adla0223</b> | n fo     |
| Boîte de réception                                | Alain MARY accès sa                                        | lle - Bo |
| Brouillons                                        | Alain MARY RE: supp                                        | ort IT \ |
| Centreon                                          |                                                            |          |
| Exporter                                          | Intégralité de la boîte aux lettres de <b>adla0223</b>     | 16<br>16 |
| Format de fichier :                               | • .emi                                                     | S        |
|                                                   | pst                                                        | te       |
|                                                   | Annuler OK                                                 | 5        |

Exemple avec un utilisateur lors du caver-out de WBO/WVZ

| Tous 🔻                                                      |                                                               | Q olca              | 0   |
|-------------------------------------------------------------|---------------------------------------------------------------|---------------------|-----|
| Nom                                                         | Courrier électronique                                         | État                |     |
| Olivier CAMUS                                               | olca2801@ad.walor.com                                         | Actif               |     |
|                                                             |                                                               |                     |     |
|                                                             |                                                               |                     |     |
|                                                             |                                                               |                     |     |
|                                                             |                                                               |                     |     |
|                                                             |                                                               |                     |     |
|                                                             |                                                               |                     |     |
|                                                             |                                                               |                     |     |
|                                                             |                                                               | 1 414               |     |
|                                                             |                                                               | 1 élér              | men |
|                                                             | A                                                             | nnuler OK           | men |
|                                                             | A                                                             | 1 élér<br>nnuler OK | men |
| Boîte de courriel de olca280 <sup>.</sup>                   | A<br>Restaurer • Exporter •                                   | 1 élér<br>nnuler OK | men |
| Boîte de courriel de olca280'<br>Abonnements RSS            | A<br>Restaurer  Exporter  O e-mails dans At                   | nnuler OK           | men |
| Boîte de courriel de olca280'<br>Abonnements RSS<br>Archive | A<br>Restaurer  Exporter Coe-mails dans At Tous les e-mails d | 1 élér<br>nnuler OK | men |

DD

Historique des conversatio

| Flement :           |                                                        |  |
|---------------------|--------------------------------------------------------|--|
|                     | Integralite de la boite aux lettres de <b>olca2801</b> |  |
| Format de fichier : | eml                                                    |  |
|                     | • .pst                                                 |  |
|                     | • .pst                                                 |  |

| Restaurer/Export | er l'historique |             |                                                                                                    |              |                                   |
|------------------|-----------------|-------------|----------------------------------------------------------------------------------------------------|--------------|-----------------------------------|
| Restore Exporter |                 |             |                                                                                                    |              |                                   |
|                  |                 |             |                                                                                                    |              | Q - Recherche                     |
| Tâche            | Service         | Élément     | Heure de début 🎽                                                                                                    | Temps écoulé | État                              |
| sauvegarde_365   | Courrier        | export.     | La génération du fichier prendra un certain temps, car le nombre<br>d'e-mails dépasse 1 000. Vous pouvez télécharger le fichier<br>ultérieurement en cliquant sur l'icône Restaurer/Exporter<br>l'historique dans le coin supérieur droit. |              | Préparation en cours (0%)         |
| sauvegarde_365   | Courrier        | export.     |                                                                                                    |              | xporté                            |
| sauvegarde_365   | Courrier        | export.     |                                                                                                    |              | Prêt pour l'exportation (20.1 GB) |
| sauvegarde_365   | Courrier        | export.     |                                                                                                    |              | xporté                            |
| sauvegarde_365   | Courrier        | export.     |                                                                                                    | ichec        |                                   |
| sauvegarde_365   | Calendrier      | microsoft36 | i.ics (64 e 2024-12-18 16:57:10                                                                                                    | 00:00:00     | Exporté                           |
|                  |                 |             |                                                                                                    |              |                                   |

|                |          |                        |                     |              | Q - Recherche              |
|----------------|----------|------------------------|---------------------|--------------|----------------------------|
| Tâche          | Service  | Élément                | Heure de début      | Temps écoulé | État                       |
| sauvegarde_365 | Courrier | export.pst (Aurélien   | 2025-01-03 13:35:55 | 00:00:00     | Préparation en cours (10%) |
| sauvegarde 365 | Courrier | export.pst (Olivier CA | 2025-01-03 13:30:45 | 00:00:01     | Exporté                    |

Une fois le fichier pst fini :

Soit il se télécharge tous seul = boite vide ou presque

| sauvegarde_365 | sauvegarde 365 | export.pst (Marina N  | 2025-01-03 15:10:08 | 00:00:14 | Exporté |  |
|----------------|----------------|-----------------------|---------------------|----------|---------|--|
| sauvegarde_365 | Courrier       | export.pst (Vincent P | 2025-01-03 15:09:45 | 00:00:35 | Exporté |  |

#### Ou sinon on arrive là

|                |          |                      |                     |              |                    | ~                     |
|----------------|----------|----------------------|---------------------|--------------|--------------------|-----------------------|
| Tâche          | Service  | Élément              | Heure de début      | Temps écoulé | État               |                       |
| sauvegarde_365 | Courrier | export.pst (Aurélien | 2025-01-03 13:35:55 | 00:03:33     | <u>Prêt pour l</u> | 'exportation (2.1 GB) |

#### Deux actions sont possibles :

-soit cliquer sur « prêt pour exportation « pour la télécharger et l'utiliser

#### -ou l'archiver

Pour l'archivage le fichier pst se trouve ici :

| File Station                                              |                                                          |  |  |  |  |
|-----------------------------------------------------------|----------------------------------------------------------|--|--|--|--|
| - MASGVX02                                                | C sauvegarde365 > @activebackup-office365 > exportPortal |  |  |  |  |
| Archive_outlook                                           | Créer + Charger + Action + Outils + Paramètres           |  |  |  |  |
| backup_postes<br>urbuse_outlook@volume1_Disposible : 7.78 |                                                          |  |  |  |  |
| <ul> <li>Sauvegarde_SC</li> </ul>                         | Nom Taille Ty Date de modification -                     |  |  |  |  |
| ▼ sauvegarde365                                           | YN32TU Do 2025-01-03 13:39:28                            |  |  |  |  |
| <ul> <li>@activebackup-office365</li> </ul>               |                                                          |  |  |  |  |
| ▶ exportPortal                                            |                                                          |  |  |  |  |

Un répertoire est généré avec un nom aléatoire (il me semble qu'il soit impossible à changer) contenant le fichier d'export dans ce répertoire. Attention si vous laissez le fichier dans ce répertoire, il est supprimé automatiquement au bout de 3 jours.

| ▼ NASGVX02                                  | C sauvegarde365 > @activebackup-office365 > exportPortal > YN32TU |
|---------------------------------------------|-------------------------------------------------------------------|
| Archive_outlook                             |                                                                   |
| backup_postes                               | Creer • Charger • Action • Outlis • Parametres                    |
| Sauvegarde_SC                               | Nom Taille Ty Date de modification -                              |
| ▼ sauvegarde365                             | export 2.14 PS 2025-01-03 13:39:28                                |
| <ul> <li>@activebackup-office365</li> </ul> | 142                                                               |
| <ul> <li>exportPortal</li> </ul>            |                                                                   |
| ▶ YN32TU                                    |                                                                   |
|                                             |                                                                   |

Le déplacer dans le répertoire Archives\_outlook et le renommer

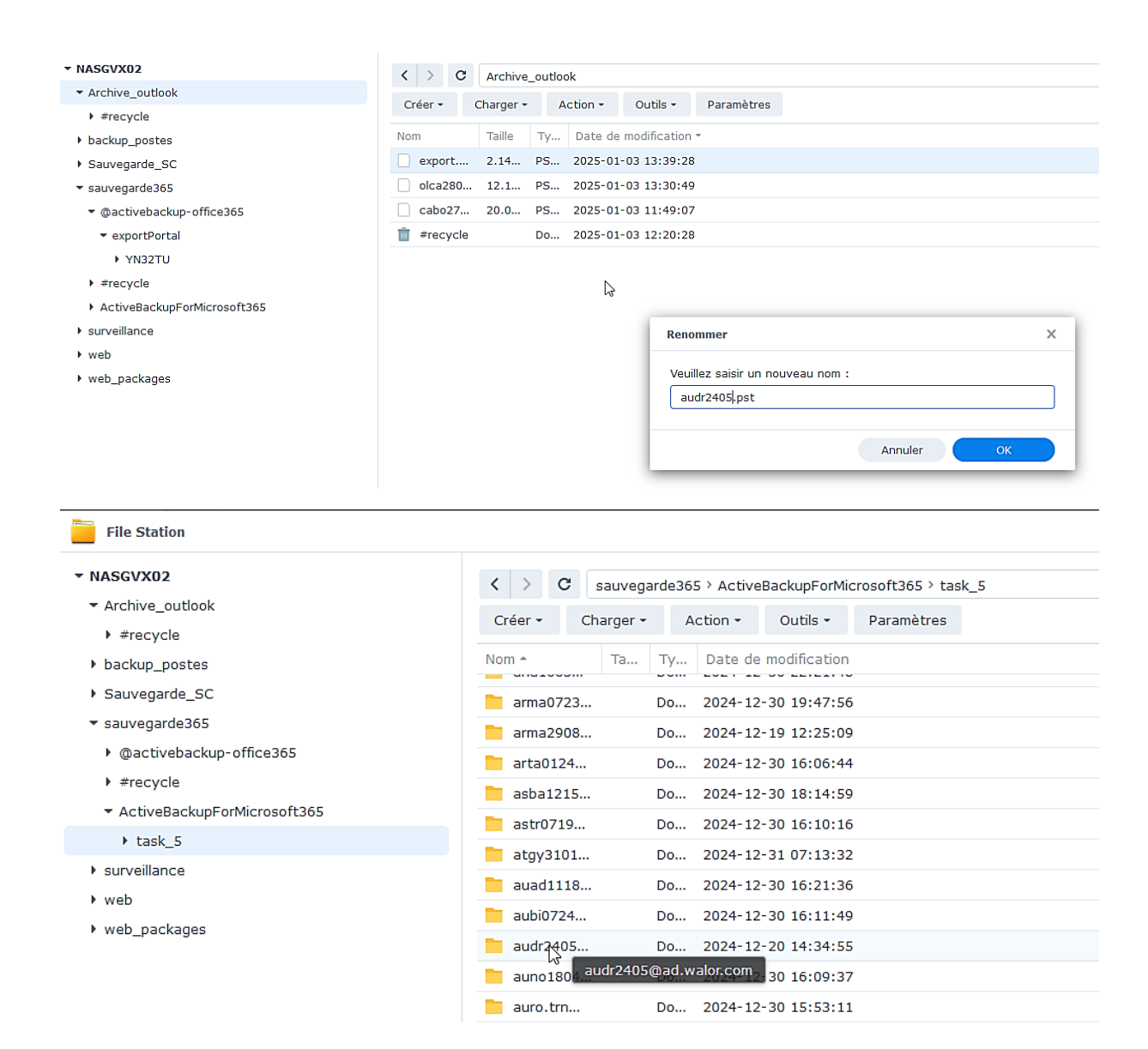

Malgré le fichier pst généré, la sauvegarde de la boite est toujours présente dans la tache de sauvegarde, pour un autre export pour toutes raison possible. Mais comme vous enlever les licences, la sauvegarde ne prendra plus en compte cette utilisateur et désactivera la tache sur cet utilisateur comme expliqué sur la capture

| Houmer Survey                         | nuc_505                             |                                      |                         |                                                        |                                                   |
|---------------------------------------|-------------------------------------|--------------------------------------|-------------------------|--------------------------------------------------------|---------------------------------------------------|
| Général Utilis                        | ateur Groupe                        | SharePoint                           | Teams                   | Service de découverte automatique                      | Stratégie                                         |
| Type de compt                         | e applicable                        |                                      |                         |                                                        |                                                   |
| Les comptes son                       | t automatiqueme                     | nt sauvegardés                       | lorsqu'ils :            | sont créés ou remplacés par les types                  | de comptes sélectionnés ci-dessous :              |
| 🗹 Compte disp                         | sant d'une licen                    | ce Comp                              | te sans lic             | ence 🗹 Compte externe                                  | 3                                                 |
| Remarque: Si l'op<br>mais les données | tion « Compte sa<br>de sauvegarde p | ans licence » n'e<br>précédentes ser | est pas sé<br>ont conse | lectionnée, un compte converti à l'état<br>rvées.<br>N | : sans licence sera désactivé pour la sauvegarde, |